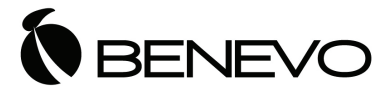

# BVC0835HVS 多傳輸介面轉 HDMI/VGA/色差影像升頻器

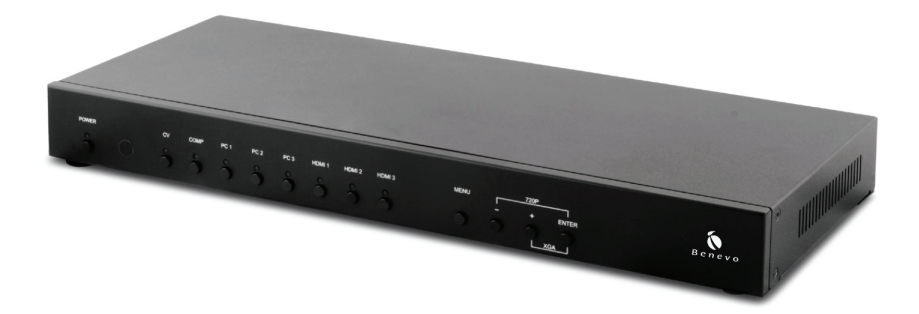

# 中文使用說明書

### 安全注意事項

請先詳閱所有說明,然後再嘗試開封、安裝或操作本設備以及連接電源。在開 啟並安裝此設備後,請遵守下列注意事項:

- 務必遵守基本的安全預防措施,以減少火災、觸電和人身傷害等風險。
- 為了防止火災或觸電危險,請勿讓本機受到雨淋、水分或在靠近水的地方 安裝此產品。
- 切勿使本產品被潑灑到或浸泡到任何液體。
- 切勿將任何物件置入本產品的開口或空槽,以避免損壞本機內部零件。
- 切勿將電源線連接到本機外殼表面。
- 切勿將任何物品放置於電源線周遭或本機上方,亦勿踩踏本機。
- 為了避免本產品過熱,請勿阻擋本機外殼插槽和開口空間,以提供良好通風條件。

# 目錄

| 1. | 產品簡介                     | 1  |
|----|--------------------------|----|
| 2. | 產品應用                     | 1  |
| 3. | 包裝內容                     | 1  |
| 4. | 系統需求                     | 1  |
| 5. | 產品功能                     | 2  |
| 6. | 操作與控制                    | 3  |
|    | 6.1 前面板                  | 3  |
|    | 6.2 後面板                  | 4  |
|    | 6.3 遙控器                  | 5  |
|    | 6.4 RS-232 傳輸線腳位定義       | 6  |
|    | 6.5 RS-232 與 Telnet 控制指令 | 7  |
|    | 6.6 OSD 選單               | 10 |
|    | 6.7 Telnet 控制            | 14 |
|    | 6.8 Web GUI 控制           | 16 |
|    | 6.9 輸入解析度支援              | 17 |
|    | 6.10 輸出解析度支援             | 18 |
| 7. | 連接與安裝                    | 19 |
| 8. | 產品規格                     | 20 |

### 1. 產品簡介

本產品為多傳輸介面轉 HDMI/VGA/ 色差影像升頻器,具備 HDMI、VGA 影像、色差影像和 AV 影像等不同輸入端子,可以將影像和聲音訊號升頻轉換並 切換輸出至 HDMI 顯示器或 VGA 螢幕上,最高支援 1080p 或 WUXGA 輸出 解析度。本產品內建類比數位轉換和數位類比轉換功能,可以在 HDMI 顯示 器或 VGA 螢幕上顯示多種影像和聲音訊號。除此之外,使用者可以透過面板 按鈕或遙控器調整 OSD 選單,或是使用 RS-232/Telnet 控制指令進行遠端操 作。

### 2. 產品應用

- 整合類比訊號與數位訊號
- 升頻標準畫質影像為高畫質影像
- 適用會議中心、演講廳、一般學校與大學

### 3. 包裝內容

- 多傳輸介面轉 HDMI/VGA/ 色差影像升频器
- 遙控器 (122)
- D-sub 轉 3 RCA 轉接線
- 紅外線接收器
- 電源供應器
- 中文使用說明書

### 4. 系統需求

DVD 或藍光播放機、桌上型或筆記型電腦等訊號來源裝置·HDMI 顯示器、 AV 環繞擴大機或主動式喇叭等訊號播放設備·RS-232 控制系統·以及相關 傳輸線。

## 5. 產品功能

- 多種影音訊號來源可供切換並轉換輸出至 HDMI 顯示器、電腦 (VGA) 或 色差 (Component Video) 螢幕上進行播放
- 具備 3 組 HDMI、3 組 VGA 影像、1 組色差影像和1 組 AV 影像等輸入端 子
- 具備 6 組 3.5mm 類比立體聲和 2 組 RCA 類比立體聲等輸入端子
- 具備 2 組 HDMI 和 1 組 VGA / 色差影像輸出端子
- 具備1組同軸數位音訊和1組3.5mm 類比立體聲輸出端子
- 支援 HDCP 高頻寬數位內容保護
- 支援 EDID 資訊讀取與顯示功能
- 支援 3D 去交錯、雜訊抑制與 3D 梳狀濾波器等功能
- 支援畫面更新頻率轉換功能
- 支援類比轉數位和數位轉類比功能
- 提供面板按鈕、遙控器、RS-232/Telnet 遠端程式和 Web GUI 管理系統等 操作方式
- 提供預設輸出解析度快速切換按鈕
- 支援 Apple 電腦專有的 Non-HDCP 輸出模式

## 6. 操作與控制

### 6.1 前面板

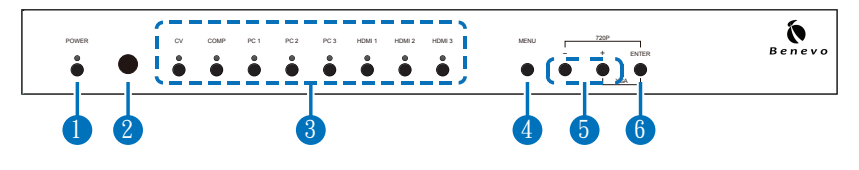

- 電源啟動按鈕與指示燈:按下按鈕可以啟動本機電源或進入待機狀態。成功連接上電源插座且將後面板的電源開關切到開啟時,本機會自動切換至啟動狀態,同時電源指示燈會亮起。
- 2 紅外線感測窗:僅接收包裝所附的遙控器紅外線訊號。
- 3 輸入訊號切換按鈕與指示燈:按下任一按鈕可以切換不同的訊號來源裝置, 目前選擇中的訊號來源指示燈會亮起。
- 4 選單按鈕:按下按鈕可以進入 OSD 選單。
- 5 減少或增加按鈕:使用按鈕可以上下瀏覽 OSD 選單。
- 6 確認按鈕:按下按鈕可以套用 OSD 選項。 註:同時按下「-」和「ENTER」按鈕可以將輸出解析度立刻切換成 720p@60;同時按下「+」和「ENTER」按鈕可以將輸出解析度立刻切 換成 XGA。

#### 6.2 後面板

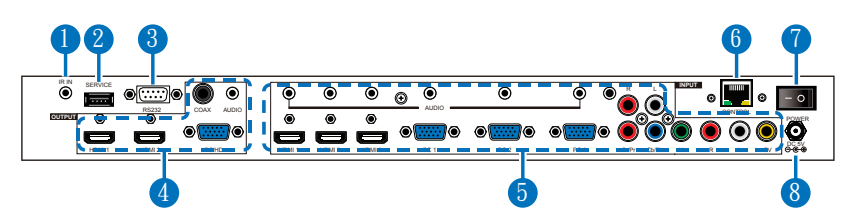

 紅外線輸入埠:插入包裝所附的紅外線接收器,可以接收本機遙控器紅外 線訊號。使用時請確保遙控器在紅外線接收器的可視範圍之內。

2 維修服務埠:僅供製造商維修服務使用。

8 RS-232 控制埠:使用 RS-232 傳輸線與電腦或控制系統連接,可以透過 RS-232 控制指令操作本機(詳見章節 6.5「RS-232 和 Telnet 控制指令」)。

4 輸出埠:

- HDMI 端子 1/2:使用 HDMI 傳輸線與 HDMI 顯示器或 AV 環繞擴 大機連接,可以輸出影像或聲音訊號。
- 2) VGA / 色差影像端子:使用 D-sub 15-pin 傳輸線或 D-sub 15-pin 轉 3 RCA 轉接線與螢幕或顯示器連接,可以輸出 480p 至 1080p 高 畫質解析度。
   註:當選取的 HDMI 訊號來源含有 HDCP 保護時,VGA/ 色差影像 輸出埠將不會有書面輸出。
- 3) 同軸數位音訊端子:使用同軸音訊傳輸線與音頻擴大機或主動式喇叭 連接,可以輸出數位音訊。 註:將 OSD 選單中的「AUDIO SOURCE」設定為「AUTO」時,若 聲音訊號來源為位元流(Bitstream)格式,本機將直接輸出該聲音 訊號來源,以及相容的環繞音效。
- 4) 類比立體聲端子:使用 3.5mm 類比立體聲傳輸線與音頻擴大機或主動式喇叭連接,可以輸出立體聲音訊。

5 輸入埠:

- HDMI 端子 1/2/3:使用 HDMI 傳輸線與訊號來源裝置連接,例 如 DVD 或藍光播放機,可以輸入影像或聲音訊號。
- 2) VGA 影像端子 1/2/3:使用 D-sub 15-pin 傳輸線與電腦連接,可以輸入影像訊號。
- 3) YCbCr/YPbPr 影像和類比立體聲端子:使用色差影像與 RCA 音訊 傳輸線和訊號來源裝置連接,例如 DVD 播放機,可以輸入影像 與聲音訊號。

- 4) AV 影像和類比立體聲端子:使用 AV 影像與 RCA 音訊傳輸線和訊號 來源裝置連接,例如影像播放機或 DVD 播放機,可以輸入影像與聲 音訊號。
- 5) 類比立體聲端子:使用 3.5mm 類比立體聲傳輸線與訊號來源裝連接 ·可以輸入聲音訊號。
  註:若訊號來源為 HDMI·可以將 OSD 選單中的「AUDIO SOURCE」設定為「AUTO」選擇輸入 HDMI 聲音訊號,或是設定為 「EXT」選擇輸入類比立體聲。
- 6 RJ45 控制埠:使用 RJ45 傳輸線連接電腦至作用中的網路,可以透過 Telnet 或 Web GUI 控制指令操作本機。
- 7 電源開闢:切換開關可以啟動或關閉本機。
- 8 電源插孔:插入包裝所附的電源供應器後連接至電源插座。

#### 6.3 遙控器

- 電源:按下按鈕可以啟動本機電源或進入待機 狀態。
- 2 輸入訊號直接切換:按下任一按鈕可以直接切 換至該訊號來源。
- 3 選單:按下按鈕可以進入 OSD 選單。
- 4 退出:按下按鈕可以退出 OSD 選項或離開 OSD 選單。
- 5 上/下/左/右與確認:使用方向按鈕可以瀏覽 OSD 選單,按下「OK」按鈕可以套用 OSD 選 項。未進入 OSD 選單時,使用左右按鈕可以調 整音量大小。
- 6 自動調整:按下按鈕會自動調整影像的大小與 螢幕尺寸符合。
- **重新設置**:按下按鈕可以將本機系統恢復成出 廠預設值。

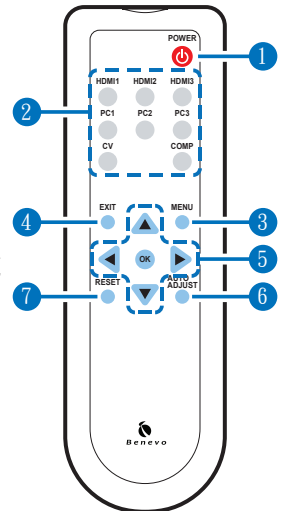

## 6.4 RS-232 傳輸線腳位定義

| 多傳輸介面轉<br>HDMI/VGA/色差影像升頻器 |     |  |  |
|----------------------------|-----|--|--|
| 腳位                         | 配置  |  |  |
| 1                          | NC  |  |  |
| 2                          | Tx  |  |  |
| 3                          | Rx  |  |  |
| 4                          | NC  |  |  |
| 5                          | GND |  |  |
| 6                          | NC  |  |  |
| 7                          | NC  |  |  |
| 8                          | NC  |  |  |
| 9                          | NC  |  |  |

| 遠端控制 |     |  |  |
|------|-----|--|--|
| 腳位   | 配置  |  |  |
| 1    | NC  |  |  |
| 2    | Rx  |  |  |
| 3    | Tx  |  |  |
| 4    | NC  |  |  |
| 5    | GND |  |  |
| 6    | NC  |  |  |
| 7    | NC  |  |  |
| 8    | NC  |  |  |
| 9    | NC  |  |  |

Baud Rate: 19200bps Data bit: 8 bits Parity: None Flow Control: None Stop Bit: 1

# 6.5 RS-232 與 Telnet 控制指令

| 指令               | 敘述                                                                                                    |                                                                                                    |
|------------------|----------------------------------------------------------------------------------------------------|----------------------------------------------------------------------------------------------------|
| S POWER 0/1      | 0= 關閉                                                                                                    | 1= 開啟                                                                                                    |
| R POWER          | 查看電源                                                                                                    |                                                                                                    |
| S SOURCE 1~8     | 1=HDMI 1<br>2=HDMI 2<br>3=HDMI 3<br>4=YPbPr                                                                                                    | 5=VIDEO<br>6=PC 1<br>7=PC 2<br>8=PC 3                                                                                                    |
| R SOURCE         | 查看輸入訊號                                                                                                    |                                                                                                    |
| S OUTPUT 0~21*1  | 0=640×480<br>1=800×600<br>2=1024×768<br>3=1280×768<br>4=1360×768<br>5=1280×720<br>6=1280×800<br>7=1280×1024<br>8=1440×900<br>9=1400×1050<br>10=1680×1050<br>查看輸出解析度 | 11=1600×1200<br>12=920×1080<br>13=1920×1200<br>14=480p<br>15=720p6@0<br>16=1080i@60<br>17=1080p@60<br>18=576p<br>19=720p@50<br>20=1080i@50<br>21=1080p@50 |
| S SIZE 0~6       | 0=OVERSCAN<br>1=FULL<br>2=FOLLOW INPUT<br>3=PAN SCAN<br>查看書面尺寸                                                                                                    | 4=LETTER BOX<br>5=UNDER 2<br>6=UNDER 1                                                                                                    |
| S INPUT HDCP 0/1 | 0= 開啟                                                                                                    | 1= 關閉                                                                                                    |
| R INPUT HDCP     | Apple 電腦專用功能。<br>定                                                                                                    | 查看輸入訊號 HDCP 設                                                                                                    |
| S CONTRAST 0~60  | 設定對比度 0 至 60                                                                                                    |                                                                                                    |
| R CONTRAST       | 查看對比度                                                                                                    |                                                                                                    |

| 指令                 | 敘述              |                    |
|--------------------|-----------------|--------------------|
| S BRIGHTNESS 0~60  | 設定亮度 0 至 60     |                    |
| R BRIGHTNESS       | 查看亮度            |                    |
| S HUE 0~60         | 設定色相 0 至 60     |                    |
| R HUE              | 查看色相            |                    |
| S SATURATION 0~60  | 設定飽和度 0 至 60    |                    |
| R SATURATION       | 查看飽和度           |                    |
| S SHARPNESS 0~30   | 設定銳利度 0 至 60    |                    |
| R SHARPNESS        | 查看銳利度           |                    |
| S NR 0~3           | 0= 關閉<br>1= 低度  | 2= 中度<br>3= 高度     |
| R NR               | 查看雜訊抑制          |                    |
| S VOLUME 0~100     | 設定聲音音量 0 至 100  |                    |
| R VOLUME           | 查看聲音音量大小        |                    |
| S AUDIO DELAY 0~3  | 0= 關閉<br>1=40ms | 2=110ms<br>3=150ms |
| R AUDIO DELAY      | 查看聲音延遲          |                    |
| S AUDIO MUTE 0/1   | 0= 正常           | 1= 靜音              |
| R AUDIO MUTE       | 查看聲音靜音          |                    |
| S HDMI AUDIO 0/1   | 0= 自動           | 1= 外部              |
| R HDMI AUDIO       | 查看 HDMI 聲音輸出    |                    |
| S KEY LOCK 0/1     | 0= 啟用           | 1= 停用              |
| R KEY LOCK         | 查看按鈕鎖定          |                    |
| S FREERUNCOLOR 0/1 | 0= 黑色           | 1= 藍色              |
| R FREERUNCOLOR     | 查看自訂顏色          |                    |
| S RESET 1          | 設定系統重置          |                    |
| PORT 0~8           | 0=LAST MEMORY   | 5=VIDEO            |
|                    | 1=HDMI 1        | 6=PC 1             |
|                    | 2=HDMI 2        | 7=PC 2             |
|                    | 3=HDMI3         | 8=PC 3             |
|                    | 4=12020         |                    |

| 指令    | 敘述                         |
|-------|----------------------------|
| ST    | 查看本機韌體版本、訊號來源和輸出埠設定等資<br>訊 |
| VOL + | 提高音量大小                     |
| VOL - | 降低音量大小                     |
| QUIT  | 退出(僅供 Telnet 作用)           |

註:

- 1. 輸出解析度第 0 組至第 13 組為 RGB 顏色編碼,第 14 組至第 21 組為 YUV 顏色編碼。
- 2. RS-232 指令輸入之後須再輸入換行字元(Carriage Return 和 / 或 Line Feed)才能執行,所有指令無大小寫之分。

# 6.6 OSD 選單

| 主選單     | 次選單    | 第三選單          | 第四選單 |
|---------|--------|---------------|------|
| DISPLAY | OUTPUT | 640×480 60    |      |
|         |        | 800×600 60    |      |
|         |        | 1024×768 60   |      |
|         |        | 1280×768 60   |      |
|         |        | 1360×768 60   |      |
|         |        | 1280×720 60   |      |
|         |        | 1280×800 60   |      |
|         |        | 1280×1024 60  |      |
|         |        | 1440×900 60   |      |
|         |        | 1400×1050 60  |      |
|         |        | 1680×1050 60  |      |
|         |        | 1600×1200 60  |      |
|         |        | 1920×1080 60  |      |
|         |        | 1920×1200 60  |      |
|         |        | 1280×720P 60* |      |
|         |        | 1920×1080I 60 |      |
|         |        | 1920×1080P 60 |      |
|         |        | 720×576P 50   |      |
|         |        | 1280×720P 50  |      |
|         |        | 1920×1080I 50 |      |
|         |        | 1920×1080P 50 |      |

| 主選單     | 次選單                               | 第三選單         | 第四選單     |      |  |
|---------|-----------------------------------|--------------|----------|------|--|
| DISPLAY | .AY SIZE                          | OVER SCAN    |          |      |  |
|         |                                   | FULL*        |          |      |  |
|         |                                   | FOLLOW INPUT |          |      |  |
|         |                                   | PAN SCAN     |          |      |  |
|         |                                   | LETTER BOX   |          |      |  |
|         |                                   | UNDER 2      |          |      |  |
|         |                                   | UNDER 1      |          |      |  |
|         | MODE INFO                         | OFF          |          |      |  |
|         |                                   | INFO*        |          |      |  |
|         |                                   | ON           |          |      |  |
|         | INPUT HDCP<br>(HDMI mode<br>only) | OFF          |          |      |  |
|         |                                   | ON*          |          |      |  |
|         | PC<br>(PC mode only)              | AUTO SETUP   |          |      |  |
|         |                                   | H_POSITION   |          |      |  |
|         |                                   | V_POSITION   |          |      |  |
|         |                                   | PHASE        |          |      |  |
|         |                                   | CLOCK        |          |      |  |
|         |                                   |              | WXGA/XGA | XGA* |  |
|         |                                   |              |          |      |  |
|         |                                   | RESET        |          |      |  |

| 主選單   | 次選單                  | 第三選單           | 第四選單 |
|-------|----------------------|----------------|------|
| COLOR | CONTRAST             | 0~60 (30)      |      |
|       | BRIGHTNESS           | 0~60 (30)      |      |
|       | COLOR                | R 0~1023 (512) |      |
|       |                      | G 0~1023 (512) |      |
|       |                      | B 0~1023 (512) |      |
|       |                      | R OFFSET       |      |
|       |                      | 0~1023 (512)   |      |
|       |                      | G OFFSET       |      |
|       |                      | 0~1023 (512)   |      |
|       |                      | B OFFSET       |      |
|       |                      | 0~1023 (512)   |      |
|       | HUE                  | 0~60 (30)      |      |
|       | SATURATION           | 0~60 (30)      |      |
|       | SHARPNESS            | 0~30 (0)       |      |
|       | NR.                  | OFF*           |      |
|       |                      | LOW            |      |
|       |                      | MIDDLE         |      |
|       |                      | HIGH           |      |
| AUDIO | VOLUME               | 0~100 (100)    |      |
|       | DELAY                | OFF*           |      |
|       |                      | 40ms           |      |
|       |                      | 110ms          |      |
|       |                      | 150ms          |      |
|       | SOUND                | ON*            |      |
|       |                      | MUTE           |      |
|       | SOURCE<br>(HDMI mode | AUTO*          |      |
|       | only)* <sup>1</sup>  | EXT.           |      |

| 主選單          | 次選單                            | 第三選單        | 第四選單                                       |
|--------------|--------------------------------|-------------|--------------------------------------------|
| SETUP        | FACTORY<br>RESET* <sup>2</sup> |             |                                            |
|              | KEY LOCK                       | OFF*        |                                            |
|              |                                | ON          |                                            |
|              | POWER SAVE                     | OFF*        |                                            |
|              |                                | ON          |                                            |
|              | IP MODE                        | DHCP*       |                                            |
|              |                                | STATIC      |                                            |
|              | SET STATIC IP                  | IP ADDRESS  | 0.0.0.0.~<br>255.255.255.255* <sup>3</sup> |
|              |                                | SUBNET MASK | 0.0.0.0.~<br>255.255.255.255* <sup>4</sup> |
|              |                                | DEF.GETWAY  | 0.0.0.0.~<br>255.255.255.255* <sup>5</sup> |
|              | FREERUN<br>COLOR               | BLACK       |                                            |
|              |                                | BLUE*       |                                            |
| INFORMATIION | INPUT                          |             |                                            |
|              | OUTPUT                         |             |                                            |
|              | REVISION                       |             |                                            |
|              | IP ADDRESS                     |             |                                            |

註:

1. 將「AUDIO SOURCE」設定為「AUTO」時·若輸入訊號為 HDMI· 本機就會輸出 HDMI 聲音訊號;若輸入訊號為 DVI·本機就會輸出 該 HDMI 輸入埠上方 3.5mm 耳機輸入埠的聲音訊號。將「AUDIO SOURCE」設定為「EXT」時·則只會輸出該 HDMI 輸入埠上方 3.5mm 耳機輸入埠的聲音訊號。

- OSD 選單中的「FACTORY RESET」設定會將本機部分系統恢復成出 廠預設值。如需將本機全部系統恢復成出廠預設值,請使用遙控器上的 「RESET」按鈕。
- 3. 預設值為 192.168.0.1。
- 4. 預設值為 255.255.255.0。
- 5. 預設值為 192.168.0.254。
- 6. 有星號粗體字者為出廠預設值·括號內數值為該設定的預設值。

#### 6.7 Telnet 控制

開始操作 Telnet 遠端程式之前,請先確認本機 LAN 連接埠和電腦或其他控制 系統均已連接至同一個作用中的網路。

若使用 Window 7 電腦作業系統,請點擊「開始」程式集,接著在搜尋欄輸入「cmd」後按下 Enter 按鈕(參見下圖左)。若使用 Window XP 電腦作業系統,請先點擊「開始」程式集再點擊「執行」,接著在搜尋欄輸入「cmd」後按下 Enter 按鈕。

若使用 Mac OS X 電腦作業系統,請依序點擊

Go→Applications→Utilities→Terminal(參見下圖右)。

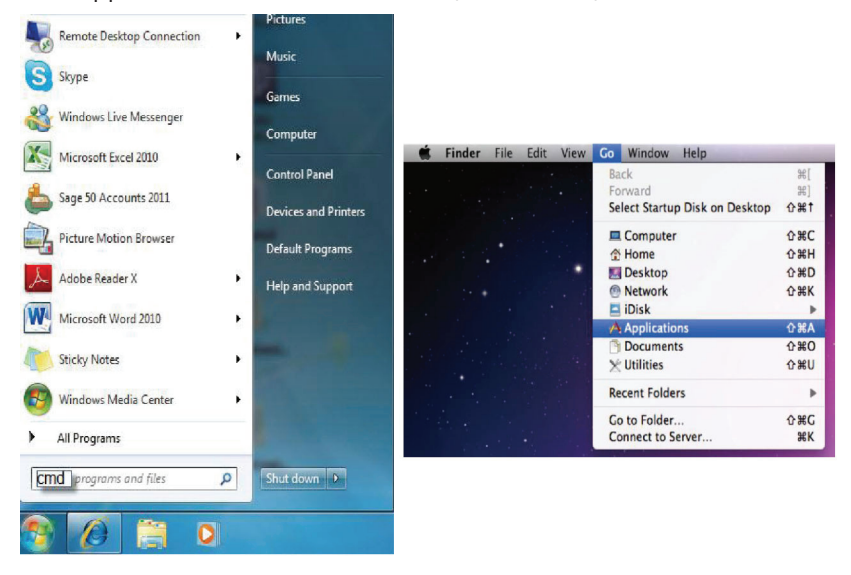

進入指令列介面(Command Line Interface)之後,輸入「telnet」、本機 IP 位址和「23」(參見下圖),接著電腦就會進入本機控制頁面。

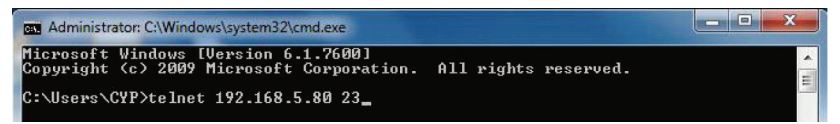

註:使用者可以進入 OSD 選單中的「INFORMATION」選項查看本機 IP 位址。若 IP 位址發生變更,則 Telnet 控制系統使用的 IP 位址也需相應變更。

輸入「?」可以列出所有可供使用的控制指令(參見下圖)。

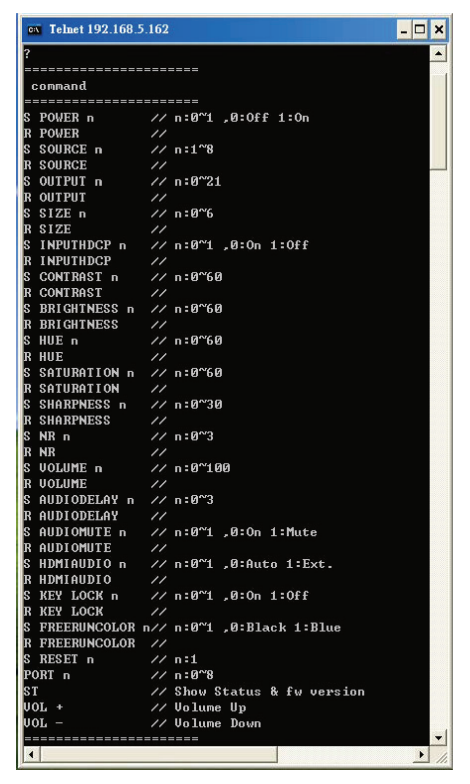

註:Telnet 指令輸入之後須再輸入換行字元(Carriage Return)才能執行, 所有指令無大小寫之分。

### 6.8 Web GUI 控制

開始操作 Web GUI 管理系統之前,請先確認本機 LAN 連接埠和電腦或其他控制系統均已連接至同一個作用中的網路。

請打開電腦中的網頁瀏覽器,然後在網址列輸入本機 IP 位址,接著瀏覽器就 會進入本機控制頁面(參見下圖)。

| ← → @ http://192.168.5.162/ | <u>المالية المالية</u><br>• م                                                                                                    | 0 🧔                                                             | ×  | = □ <b>=×</b> =<br>↑ ★ ☆ |
|-----------------------------|----------------------------------------------------------------------------------------------------|-----------------------------------------------------------------|----|--------------------------|
| Рина<br>Рина <u>(ак -</u>   | Novari<br>Novarci <u>Video</u>                                                                                                    | STATUS<br>PROFINE Signal<br>Control Lancolanes<br>Intersport 22 | Ми | lti-Input Scaler         |
|                             | Exercise<br>Carrient 20<br>+ 42<br>+ 42 |                                                                 |    |                          |

註:使用者可以進入 OSD 選單中的「INFORMATION」選項查看本機 IP 位址。若 IP 位址發生變更,則 Telnet 控制系統使用的 IP 位址也需相應變更。

# 6.9 輸入解析度支援

| 輸入訊號<br>解析度          | AV 影像 | 色差影像         | VGA 影<br>像   | HDMI<br>影像 |
|----------------------|-------|--------------|--------------|------------|
| NTSC/PAL             | ✓     | -            | -            | -          |
| 480i/576i            | -     | $\checkmark$ | -            | √          |
| 480p/576p            | -     | $\checkmark$ | -            | √          |
| 720p@50/60Hz         | -     | $\checkmark$ | -            | ✓          |
| 1080i@50/60Hz        | -     | $\checkmark$ | -            | ✓          |
| 1080p@50/60Hz        | -     | $\checkmark$ | -            | ✓          |
| VGA@60/72/75Hz       | -     | -            | ✓            | √          |
| SVGA@56/60/72/75Hz   | -     | -            | ✓            | √          |
| XGA@60/70/75Hz       | -     | -            | ~            | √          |
| SXGA@60/75Hz         | -     | -            | ✓            | ✓          |
| UXGA@60Hz            | -     | -            | ✓            | ✓          |
| 1280×800@60Hz        | -     | -            | ~            | ✓          |
| 1680×1050RB@60Hz     | -     | -            | ✓            | √          |
| 1920×1080@60Hz       | -     | -            | ~            | ✓          |
| 1920×1200@60 Hz (RB) | -     | -            | $\checkmark$ | ✓          |

# 6.10 輸出解析度支援

| 輸出訊號<br>解析度         | 電腦(PC)/<br>色差(HD)影像 | HDMI 影像      |
|---------------------|---------------------|--------------|
| 480p/576p           | HD                  | $\checkmark$ |
| 720p@50/60Hz        | HD                  | $\checkmark$ |
| 1080i@50/60Hz       | HD                  | $\checkmark$ |
| 1080p@50/60Hz       | HD                  | $\checkmark$ |
| VGA@60Hz            | $\checkmark$        | $\checkmark$ |
| SVGA@60Hz           | $\checkmark$        | $\checkmark$ |
| XGA@60Hz            | $\checkmark$        | $\checkmark$ |
| SXGA@60Hz           | $\checkmark$        | $\checkmark$ |
| UXGA@60Hz           | $\checkmark$        | $\checkmark$ |
| 1280×768@60Hz       | $\checkmark$        | $\checkmark$ |
| 1280×800@60Hz       | $\checkmark$        | $\checkmark$ |
| 1360×768@60Hz       | $\checkmark$        | $\checkmark$ |
| 1400×1050@60Hz      | $\checkmark$        | $\checkmark$ |
| 1440×900@60Hz       | $\checkmark$        | $\checkmark$ |
| 1680×1050@60Hz      | $\checkmark$        | $\checkmark$ |
| 1920×1200@60Hz (RB) | $\checkmark$        | $\checkmark$ |

# 7. 連接與安裝

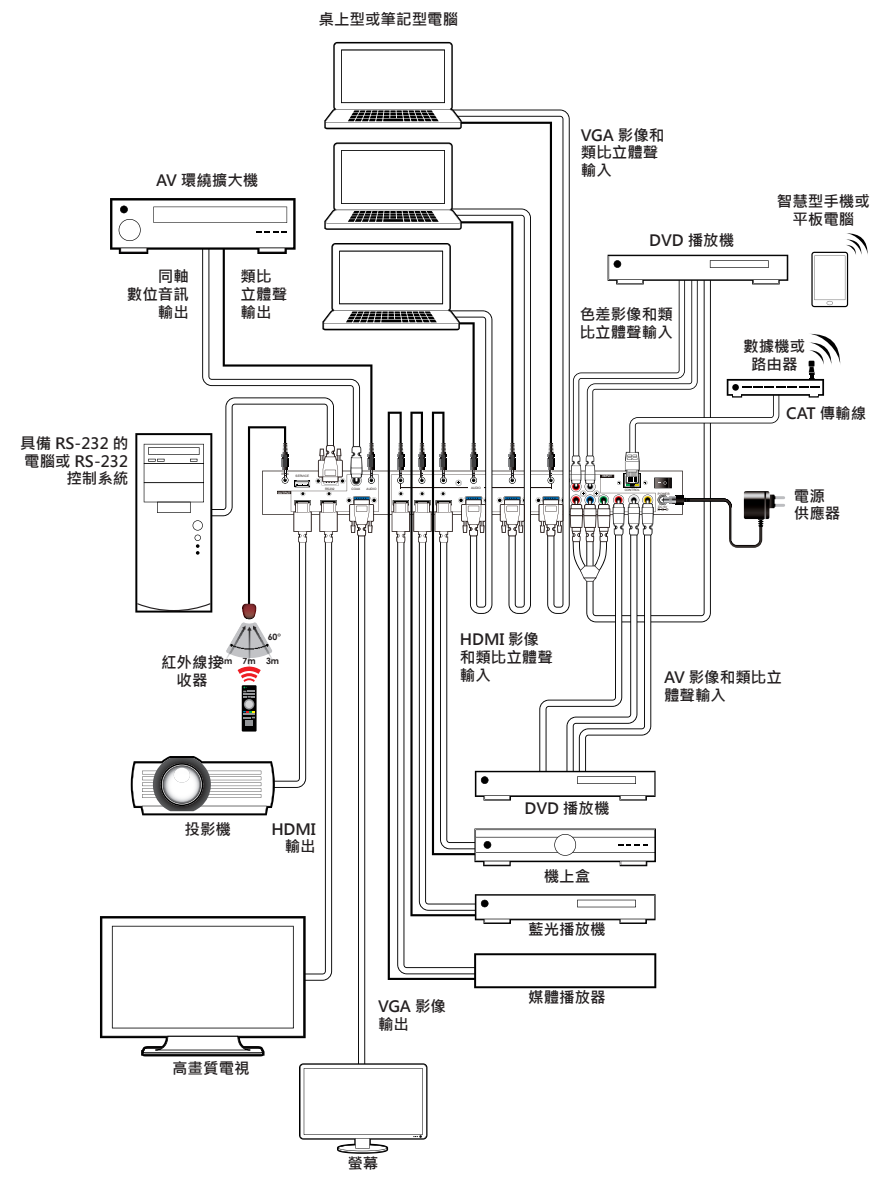

# 8. 產品規格

| 輸入埠     | 3×HDMI                                 |
|---------|----------------------------------------|
|         | 端子 , 1×AV 影像端子 , 2×L/R 類比立體聲端子 (2      |
|         | RCA), 6×3.5mm 類比立體聲端子 , 1× 紅外線接收       |
|         | 器,1×USB 端子 (僅供維修服務),1×RJ45 端子 (僅       |
|         | 供控制功能),1×RS-232 端子 (僅供控制功能)            |
| 輸出埠     | 2× HDMI 端子 , 1× VGA/ 色差影像端子 , 1× 同軸    |
|         | 數位音訊 端子 , 1× 3.5mm 類比立體聲端子             |
| 輸入解析度支援 | 最高可達 UXGA & 1080p                      |
| 輸出解析度支援 | 最高可達 WUXGA (RB) & 1080p                |
| 電源供應    | 5 V/3 A DC (US/EU standards, CE/FCC/UL |
|         | certified)                             |
| 尺寸      | 432 mm (W)×183 mm (D)×47 mm (H)        |
| 重量      | 2,140 g                                |
| 機體材質    | 金屬                                     |
| 機殼顏色    | 黑                                      |
| 操作溫度    | 0 °C ~ 40 °C/32 °F ~ 104 °F            |
| 倉儲溫度    | 20 °C ~ 60 °C / 4 °F ~ 140 °F          |
| 相對濕度    | 20 ~ 90 % RH (non-condensing)          |
| 電源消耗    | 10.5 W                                 |

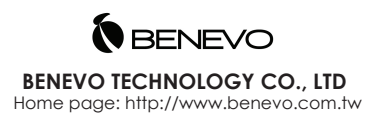